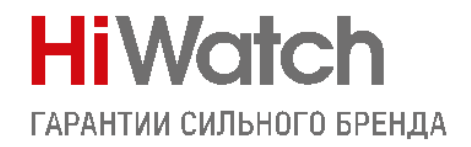

# Настройка комплекта DS-D100IKWF

Оборудование и софт:

Домофон DS-D100IMWF

Вызывная панель DS-D100IPF

Клиент iVMS-4200 3.6.1.5

Перед началом проверьте актуальность прошивок устройств.

После обновления обязательно выполните полный сброс настроек!

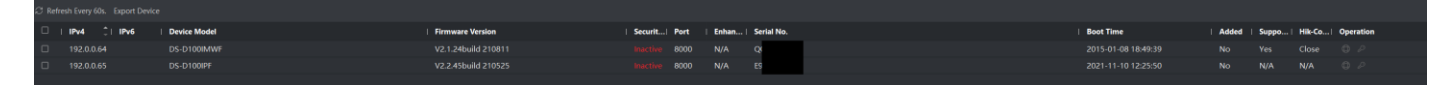

Активируем устройства, прописываем параметры сети, добавляем в клиент и начинаем!

#### Оглавление

| НАСТРОЙКА ДОМОФОНА           | 2 |
|------------------------------|---|
| НАСТРОЙКА ВЫЗЫВНОЙ ПАНЕЛИ    | 3 |
| ДОБАВЛЕНИЕ КЛЮЧЕЙ            | 4 |
| НАСТРОЙКА УДАЛЕННОГО ДОСТУПА | 6 |

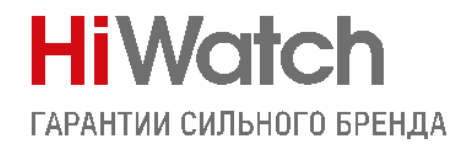

# Настройка домофона

Открываем настройки устройства

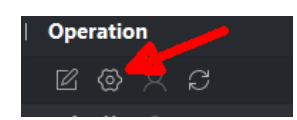

Пункт 2 на скриншоте -прописываем пароль регистрации (он потребуется для привязки устройств)

Пункт 3 – вводим адрес вызывной панели

Пункт 4 – указываем тип используемой панели – V серия

Остальные параметры не трогаем. Жмем Save

| Remote Configuration   |               |                  |                         |                   | ×                      |
|------------------------|---------------|------------------|-------------------------|-------------------|------------------------|
| 🏶 System Maintenance   | Group Netw    | workettings      |                         |                   |                        |
| 🏶 User                 |               | 4                |                         |                   |                        |
| 🏶 RS485                | Group Network | Parameters       |                         |                   |                        |
| 🏶 Security             | Device Type   | Indoor Station 🔹 | CIP No                  | 10010110001       |                        |
| 🝷 🚱 Intercom           | Community No. | 1                | Registration Password   | ••••              |                        |
| 🏶 Time Parameters      | Building No.  |                  | Main Station IP Address | 0.0.0.0           |                        |
| Permission Password    | Unit No.      | 1                | (Main) Door Station IP  | 10.10.0.201       |                        |
| 🏶 Zone Alarm           | Floor No.     | 1                | Center IP               | 0.0.0.0           |                        |
| IP Camera Information  | Room No.      | 1 🥑 🦯            | Doorphone IP Address    | 0.0.0.0           | _                      |
| Volume Input/Output    |               |                  | Main Door Station Type  | Main Door Station |                        |
| 🏶 Ring Import          |               |                  | List of IF              | 0.0.0.0           | Door Station (V Serie) |
| Arming Information     |               |                  |                         |                   |                        |
| 🏶 Calling Linkage      |               |                  |                         |                   |                        |
| 🏶 Relay                |               | · •• •           |                         |                   |                        |
| Extension Settings     |               |                  |                         |                   |                        |
| 🝷 😘 Network            |               |                  |                         |                   |                        |
| Local Netwfiguration   |               |                  |                         |                   |                        |
| SIP Serverfiguration   |               |                  |                         |                   |                        |
| 🏶 Advanced Settings    |               |                  |                         |                   |                        |
| Hik-Connect            |               |                  |                         |                   |                        |
| 🏶 Group Net Settings 🛹 |               | 1                |                         |                   |                        |
|                        |               |                  |                         |                   |                        |
|                        |               |                  |                         |                   |                        |

На этом настройка домофона завершена, переходим к вызывной панели.

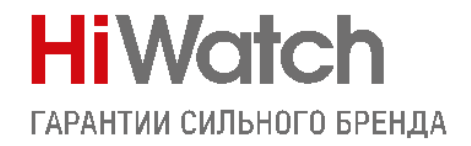

### Настройка вызывной панели

Открываем настройки устройства, если в предыдущем шаге вы все настроили корректно, то в разделе Device Management отобразится наш домофон со статусом "Online"

| Configuration     |                             |                |                  |                |             |                       |          |          |     |             |              | -          |       |
|-------------------|-----------------------------|----------------|------------------|----------------|-------------|-----------------------|----------|----------|-----|-------------|--------------|------------|-------|
| 📮 Local           | Device List                 |                |                  |                |             |                       |          |          |     |             |              |            | ~     |
| 🖽 System 🗸 🗸      | + Add 🕞 Import              | 🕒 Export 🍈 De  | elete 🛱 Synchron | nize 🧭 Refresh |             |                       |          | Status   | All | Device Ty   | pe All       |            | ~     |
| Hetwork  V        |                             | Device Turne   | ID Address       | Carial No.     | Madel       | Current Version 5     |          | Ream No. | Ne  | Liser Name  | Naturals Sta | Oneutie    |       |
| 🗗 Video/Audio     | □ No.                       | Indoor Station | 10.10.0.200      | Serial No.     | DS-D100IMWF | V2.1.24 build 2108: 1 | HOOF NO. | 1        | NO. | admin       | Online       | Coperatio  | n     |
| 🖾 Image           |                             |                | 10110101200      |                |             |                       |          |          |     |             |              |            |       |
| 🖹 Event 🗸 🗸       |                             |                |                  |                |             |                       |          |          |     |             |              |            |       |
| 📋 Schedule 🛛 🗸    |                             |                |                  |                |             |                       |          |          |     |             |              |            |       |
| 👤 Intercom        |                             |                |                  |                |             |                       |          |          |     |             |              |            |       |
| Access Control    |                             |                |                  |                |             |                       |          |          |     |             |              |            |       |
| Device Management |                             |                |                  |                |             |                       |          |          |     |             |              |            |       |
| User User         |                             |                |                  |                |             |                       |          |          |     |             |              |            |       |
|                   | Total 1 Items Items per Pag | ge 20 🔽 Items  |                  |                |             |                       |          |          |     | Prev Page 1 | Next Page    | io to Page | Go to |
|                   |                             |                |                  |                |             |                       |          |          |     |             |              |            |       |

На этом этапе панель уже должна корректно звонить на домофон. Остается настроить реле управления замком. Для этого переходим в раздел как на скриншоте внизу, где задаем название двери, время открытия и тип, в зависимости от используемого замка.

| Configuration     |                 |                            |                               |   | - | $\times$ |
|-------------------|-----------------|----------------------------|-------------------------------|---|---|----------|
| 📮 Local           | Door Parameters | Elevator Control Parameter |                               |   |   |          |
| 🖽 System 🗸 🗸      |                 |                            |                               |   |   |          |
| Metwork  ✓        |                 | Door No.                   | Door1                         |   |   |          |
| 🗂 Video/Audio     |                 | Name                       | Door1                         |   |   |          |
| 🖸 Image           |                 | Open Duration              | 2                             | s |   |          |
| 🖹 Event 🗸 🗸       |                 | Door Contact               | ● Remain Closed ○ Remain Open |   |   |          |
| <br>☐ Schedule ∨  |                 |                            |                               |   |   |          |
| <br>. Intercom    |                 |                            | Save                          |   |   |          |
| Access Control    |                 |                            |                               |   |   |          |
| Device Management |                 |                            |                               |   |   |          |
|                   |                 |                            |                               |   |   |          |
|                   |                 |                            |                               |   |   |          |
|                   |                 |                            |                               |   |   |          |
|                   |                 |                            |                               |   |   |          |
|                   |                 |                            |                               |   |   |          |
|                   |                 |                            |                               |   |   |          |
|                   |                 |                            |                               |   |   |          |
|                   |                 |                            |                               |   |   |          |
|                   |                 |                            |                               |   |   |          |
| <                 |                 |                            |                               |   |   | >        |
| отово             |                 |                            |                               |   |   |          |

Основная часть настройки завершена. Теперь добавим ключи для открытия двери.

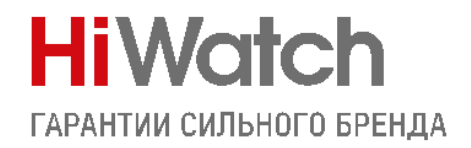

### Добавление ключей

Поддерживаются ключи типов Mifare classic 1k и classic 4k

Прописать ключи доступа в панель можно несколькими способами:

 С помощью мастер карты которая идет в комплекте. Прикладываете её к панели для открытия сессии, затем поочередно подносите ключи которые нужно добавить, и в конце снова прикладываете мастер карту для закрытия сессии добавления.

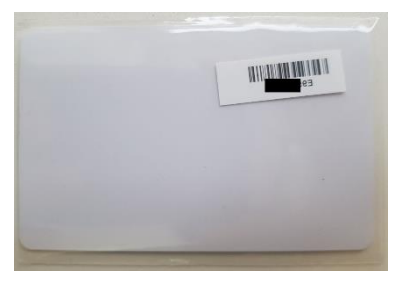

ВНИМАНИЕ! Сама мастер-карта дверь не откроет!!!

2) Через веб интерфейс вызывной панели. Заходите через Internet Explorer и обязательно установите плагин который предложит панель. Далее в раздел Users

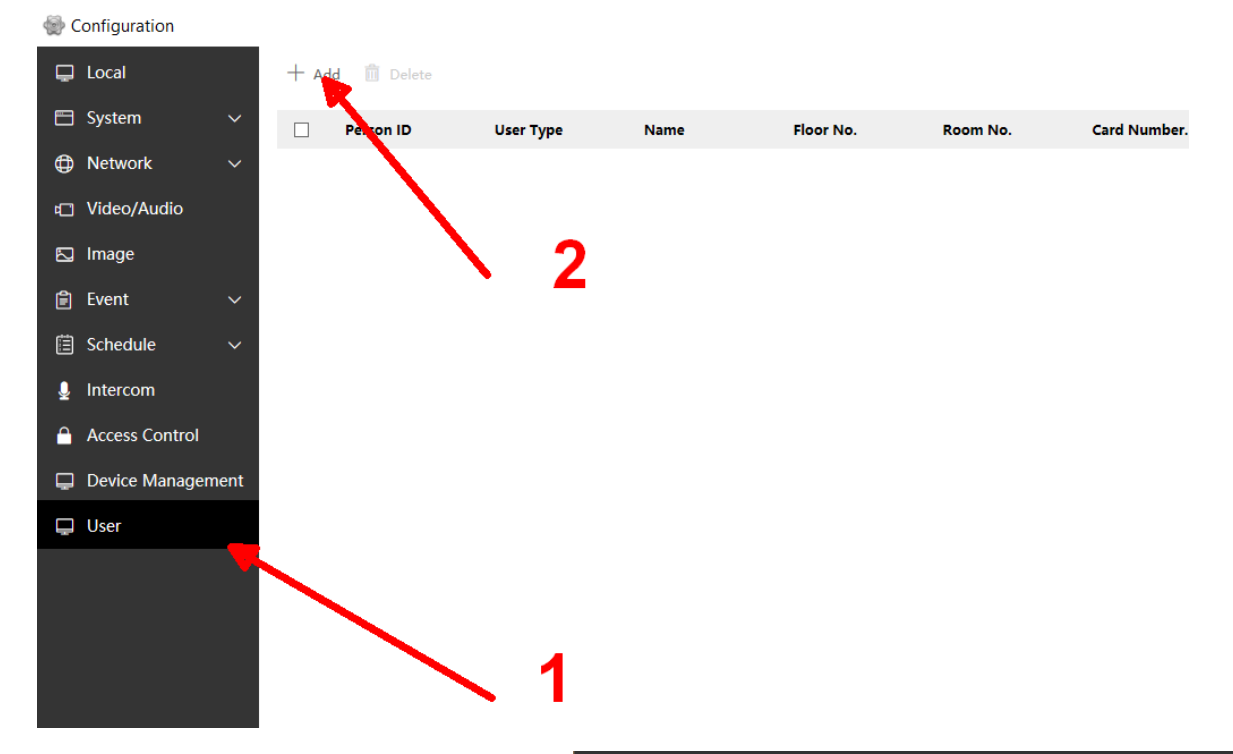

В открывшемся окне вводим информацию о пользователе и срок действия ключа. Нажимаем Add card, затем Read и прикладываем eë К панели. Должен будет появиться номер карты.

| Issue Card |             |    | ×      |
|------------|-------------|----|--------|
|            |             |    |        |
| Card No.   | 2037221798  |    | Read   |
| Property   | Normal Card | V  |        |
|            |             |    |        |
|            |             | ОК | Cancel |

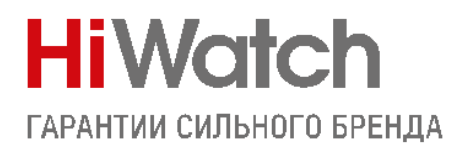

| Basic Information |                      |            |   |  |
|-------------------|----------------------|------------|---|--|
| Person ID         | 1                    |            | 0 |  |
| Name              | test                 |            | 0 |  |
| Level             | User                 | ~          |   |  |
| Floor No.         | 1                    |            | 0 |  |
| Room No.          | 1                    |            | 0 |  |
| Start Time        | 2021-11-10T 00:00:00 |            |   |  |
| End Time          | 2031-11-10T 23:59:59 | <b>***</b> |   |  |
| Access Control    | Administrator        |            |   |  |
| Card Settings     |                      |            |   |  |
| Card 1 No.        | 2037221798           |            | 1 |  |
|                   | Add Card             |            |   |  |
|                   |                      |            |   |  |
|                   |                      |            |   |  |
|                   |                      |            |   |  |

#### Вот что в итоге должно получиться

| + Ad | d 🔟 Delete |           | Save s | ucceeded. | ×        |              |                     | Input Keyword       | ls        |
|------|------------|-----------|--------|-----------|----------|--------------|---------------------|---------------------|-----------|
|      | Person ID  | User Type | Name   | Floor No. | Room No. | Card Number. | Start Time          | End Time            | Operation |
|      | 1          | User      | test   | 1         | 1        | 1            | 2021-11-10T00:00:00 | 2031-11-10T23:59:59 | Ľ         |

Остается настроить вызов в приложение. Приступим.

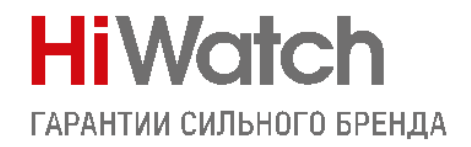

### Настройка удаленного доступа

Вызов в приложение возможен только при использовании p2p сервиса Hik-Connect. Если просто добавить панель в приложение по IP – то она будет доступна как камера для просмотра, без возможности вызова.

Добавить в приложение вы можете как вызывную панель, так и домофон. Так как в данной инструкции мы рассматриваем настройку комплекта, то добавлять мы будем домофон.

Заходим в его настройки, меняем адрес сервера на российский litedev.guardingvisionru.com и придумываем код проверки. От 6 символов, (буквы и цифры) не в алфавитном порядке.

| Remote Configuration     |                                              |                           |                        |                        | ×             |
|--------------------------|----------------------------------------------|---------------------------|------------------------|------------------------|---------------|
| 🝷 🎡 System               | Hik-Connect Setting                          | js                        |                        |                        |               |
| Device Information       |                                              |                           |                        |                        |               |
| 🏶 General                | 🗹 Enable Guarding Vision                     |                           |                        |                        |               |
| 🏶 Time                   |                                              | Online 👻                  |                        |                        |               |
| 🏶 System Maintenance     | Custom                                       |                           |                        |                        |               |
| 🏶 User                   | Server Address                               | litedev.guardingvisionr   | u.com                  |                        |               |
| 🏶 RS485                  |                                              |                           |                        |                        |               |
| 🏶 Security               | Verification Code                            | QWERTY                    | 🗹 View                 |                        |               |
| 🕨 🍖 Intercom             | 6 to 12 letters or numbers, o<br>or numbers. | ase sensitive.You are rec | ommended to use a comb | vination of no less th | nan 8 letters |
| 🝷 ි Network              |                                              |                           |                        |                        |               |
| Local Netwonfiguration   |                                              |                           |                        |                        |               |
| SIP Server Configuration |                                              |                           |                        |                        |               |
| Advanced Settings        |                                              |                           |                        |                        |               |
| 🏶 Hik-Connect            |                                              |                           |                        | Refresh                | Save          |
| 🏶 Group Network Settings |                                              |                           |                        |                        |               |
|                          |                                              |                           |                        |                        |               |
|                          |                                              |                           |                        |                        |               |
|                          |                                              |                           |                        |                        |               |
|                          |                                              |                           |                        |                        |               |
|                          |                                              |                           |                        |                        |               |
|                          |                                              |                           |                        |                        |               |
|                          |                                              |                           |                        |                        |               |

Если все прописали правильно, и с настройками сети всё в порядке – статус будет Online. Теперь вы можете добавить домофон в приложение, например, с помощью сканирования его QR кода.

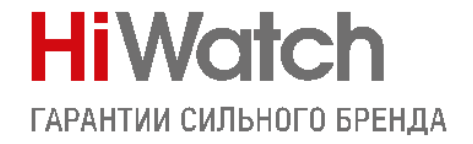

На этом настройка комплекта завершена, вы великолепны!

Вызов от 1-1-1

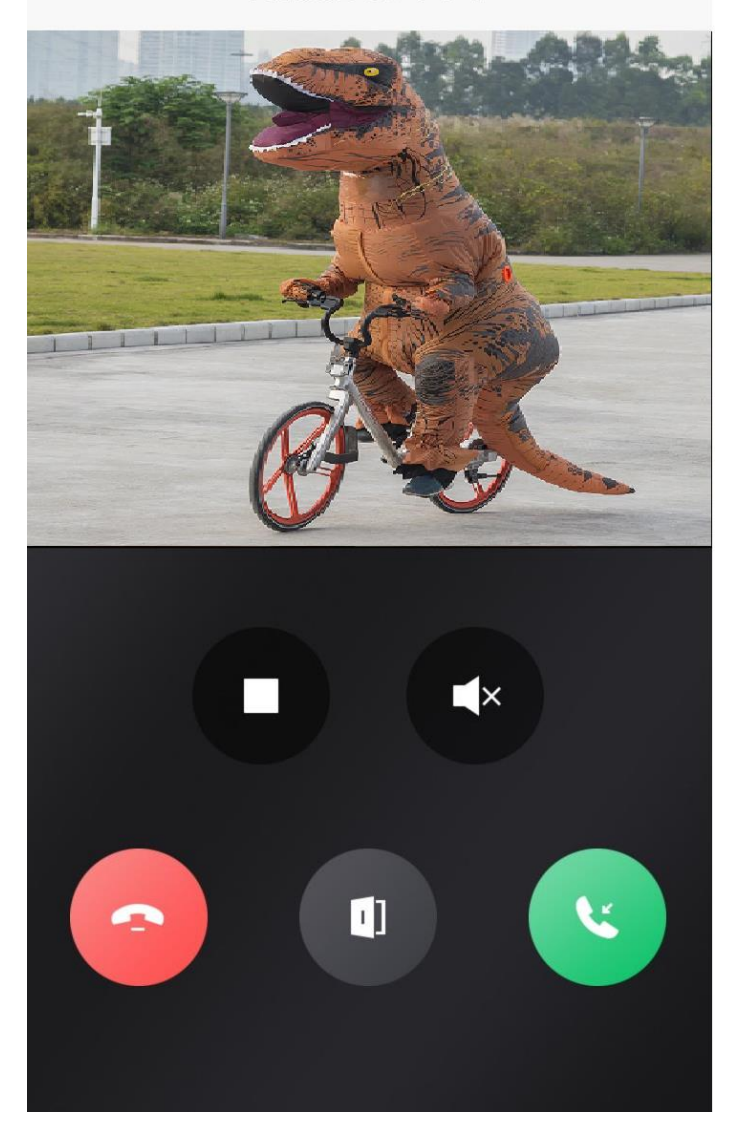

# С уважением, Hikvision Russia Support team!